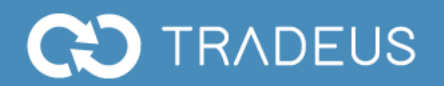

# MANUAL DE USUARIO TRADEUS

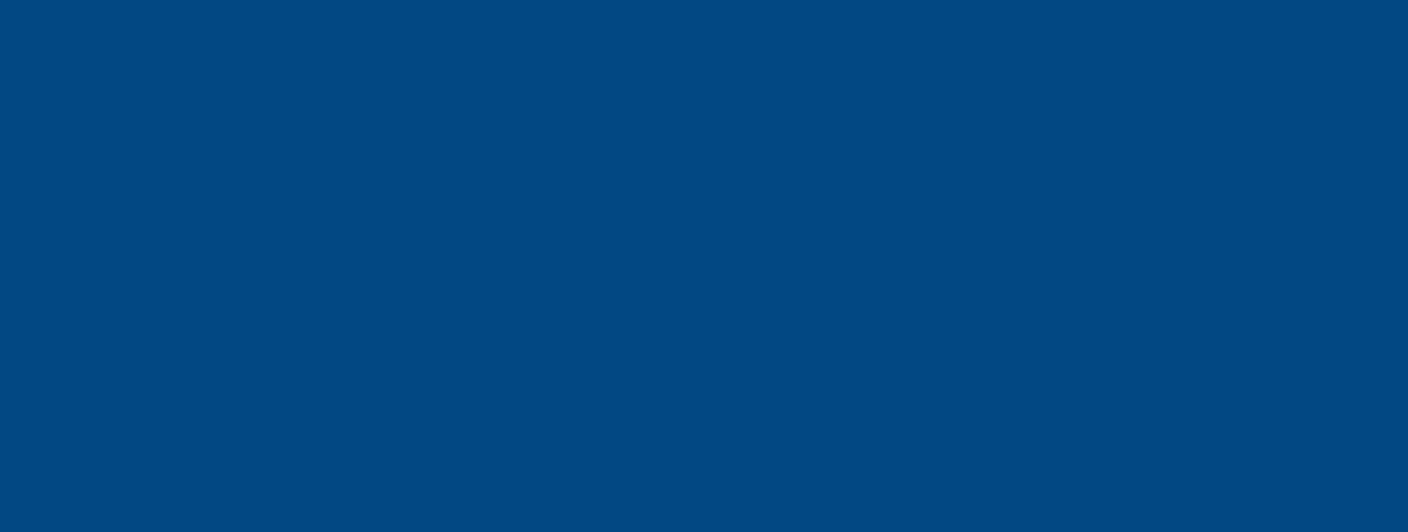

TRADEUS | Alonso de Córdova 5870 oficina 1211 | www.tradeus.cl | contacto@tradeus.cl | +56 2 29294723

#### **1. INGRESO AL SISTEMA**

Desde www.tradeus.cl, en esquina superior derecha, seleccionar ingreso Usuarios.

El usuario y contraseña son enviados al correo registrado. (Cliente es la empresa con necesidades de transar divisas, Proveedor es la institución financiera que proporcionará de precio a las solicitudes del cliente)

En caso de olvido podrá ser recuperada mediante **Recuperar contraseña** ene el inicio de la sesión.

Como medida adicional de suguridad el sistema cuenta con autentificación de dos pasos (Ver autentificación de dos pasos punto 4)

Al ingresar a la plataforma se mostrará una pantalla de inicio con información de mercado. La información esta agrupada en; **Monedas, Indices Accionarios, Materias Primas, Tasas de Interés y Puntos Forward usd/clp.** 

Los relojes sobre los pares de monedas USD/CLP y EUR/CLP indican la hora de la última actualización **(precios se actualizan al menos cada 10 seg.)** 

El contenido histórico de los indicadores puede visualizarse gráficamente mediante el respectivo ícono

Página de inicio

|                           | USD/CLP                                                                                                    | 0 13:07:52                                                 | EUR/CLP © 13:07:54                                                                                                    | uf 😭      | 28,013.06 | u™≌             | 49,229.00 | .: Valor          | Futuro               |
|---------------------------|----------------------------------------------------------------------------------------------------|------------------------------------------------------------|----------------------------------------------------------------------------------------------------|-----------|-----------|-----------------|-----------|-------------------|----------------------|
|                           | Comprador                                                                                                    | Vendedor                                                   | Comprador Vendedor                                                                                                    | том 😭     | 105.97    | USD Оы. 🎢       | 714.77    | Información que m | ueve los mercados    |
|                           | 715,36 🖬                                                                                                    | 715,67                                                     | 786,75 🖬 787,38                                                                                                    | EURUSD    |           |                 |           | 10 70 IM          | 3M 6M 1A Todo        |
|                           | Cambio neto 3,87                                                                                                    | Cambio % 0,54%                                             | Cambio neto 1.3 Cambio % 0.16%                                                                                                    |           |           |                 |           |                   |                      |
|                           | Apertura 715.63                                                                                                    | Cierre 711.80                                              | Apertura 782.70 Cierre 786.09                                                                                                    |           |           | di uta          |           |                   | 1.25                 |
| Cristian Held             |                                                                                                    | NOUT                                                       | FD40                                                                                                    |           |           |                 |           |                   | 1.2                  |
| (editar datos personales) |                                                                                                    | -0.0042                                                    | 1.10 -                                                                                                    |           | / Martin  | A.C             | Vien Al.  |                   | 1.15                 |
| TradeUS Cliente           | ebrosb<br>ជ                                                                                                    | -0,38%                                                     | 1.10                                                                                                    | m         | ×         |                 | · · · ·   | how we            | mm                   |
| Crear Request             | GBPUSD<br>ກຳ 1,233                                                                                                    | 1 -0,0014<br>-0,11%                                        | 1.24<br>1.23 W                                                                                                    | min       |           |                 |           |                   | 1.05                 |
|                           | USDBRL 4,060                                                                                                    | 00 -0,0347                                                 | 4.03                                                                                                    | May '17   | Sep '17   | Ene '18 May '1  | 8 Sep '18 | Ene '19           | 1<br>May '19 Sep '19 |
| 🐴 Inicio 🔹                | USDCNY                                                                                                    | 4 0,0050                                                   | 7.14                                                                                                    |           |           | ÍNDICES BUI     | RSÁTILES  |                   |                      |
| 🔳 Requests                | m 7,07                                                                                                    | 0,07%                                                      | 7.11                                                                                                    | S&P 500   | 2.993.84  | t 14,45         | DJI       | 27.019.20         | t 109,77             |
|                           | USDJPY                                                                                                    | 0,2200                                                     | 107.90                                                                                                    | 10        |           | 0,49%           | 10        |                   | 0,41%                |
| Alertas                   |                                                                                                    | 0,20%                                                      | 107.50                                                                                                    | NASDAQ    | 8.154,34  | ¥ 70,18         | SP IPSA   | 4.913,98          | 4 33,71              |
| Historial                 | USDMXN<br>19,54                                                                                                    | 95                                                         | 19.65                                                                                                    |           |           | 0,87%           |           |                   | 0,69%                |
|                           |                                                                                                    | 0,19%                                                      | 19.45                                                                                                    | iPC<br>11 | 42.648,39 | T 60,29         | BOVESPA   | 103.462,98        | 431,48               |
| Seguridad                 | USDPEN<br>3,346                                                                                                    | 1 0,0025                                                   | مليسلسليس.                                                                                                    |           |           | 0,14%           | 001.040   |                   | 0,42%                |
| 🕩 Cerrar Sesión           |                                                                                                    | 0,07%                                                      | 3.33                                                                                                    | iii       | 24.192,34 | 0.40%           | 11        | 1.571,71          | -0.18%               |
|                           |                                                                                                    | COMENTARIO DI                                              | HARIO TRADEUS                                                                                                    | DAX       |           | 1 90,36         | FTSE      |                   | 1 70,08              |
|                           | 11/09/2019 Buenos días, El gob<br>25% a la importación por lo que                                                                                                    | ierno Chino no incluyo rebajas<br>EEUU amanece una vez mas | s a los productos agrícolas que estaban con el impuesto de un<br>con la incertidumbre acostumbrada. Sin datos de mayor<br>presente de presence polo el ladios de presidente en entre entre ent | ដ         | 12.359,07 | 0,74%           | ណ៍        | 7.338,03          | 0,96%                |
|                           | los inventarios de petróleo podrían afectar en algo el comportamiento del mercado, pero de momento no se vislumbran<br>cambio relevantes en el corto plazo. Mantenemos el mismo rango semanal entre 710-720, esperando mas noticias con |                                                            | CAC 40                                                                                                    |           | t 24,85   | IBEX 35         |           | t -18,70          |                      |
|                           | respecto a la resolución del con                                                                                                    | flicto arancelario. Rango para h                           | hoy usdclp 710 - 716 Rango para hoy eurusd 1,0990 - 1,1025                                                                                                    | ដ         | 5.618,06  | 0,44%           | ដ         | 9.059,50          | -0,21%               |
|                           |                                                                                                    |                                                            |                                                                                                    | SHANGAI   | 3 008 81  | <b>↓</b> -12.39 | HANG SENG | 27 159 06         | 475.38               |
|                           | TREASURY 5 AÑOS                                                                                                    | 1 -0.0230                                                  | US10YT 1 7282 t -0.0155                                                                                                    | ដ         | 0,000.01  | -0.41%          | 11<br>Ti  | 27,108.00         | 1.78%                |
|                           | m 1.578                                                                                                    | -1.43%                                                     | -0.89%                                                                                                    |           |           |                 |           |                   |                      |

1

# 2. MENÚ DE NAVEGACIÓN

El menú consta de 7 elementos:

Botón de incio permite volver a la página de información.

**Crear Request y Requests** abren el módulo para crear solicitudes por precio y ver solicitudes activas.

Alertas, permite crear alertas para cuando se alcancen detrminados niveles.

En Historial se guarda la información histórica de todas las cotizaciones realizadas.

El módulo de **Seguridad** permite activar y desactivar la autentificación de dos pasos.

**Cerrar Sesión** desactiva la sesión vigente. Para ingresar nuevamente al sistema se deberá contar con el usuario y contraseña **(SE RECOMIENDA QUE AL TERMINAR EL DÍA SE CIERRE SESIÓN)** 

### 3. CREAR UN REQUEST POR PRECIO

Con el botón **Crear Request** o **Requests** se despliega el módulo de cotización en él que se debe ingresar la información financiera necesaria del requerimiento. **(LAS OPERACIONES SE REALIZAN DVP "DELIVERY VERSUS PAYMENT" O ENTREGA CONTRA PAGO. ESTO EXIGE EL PAGO O ABONO POR PARTE DEL CLIENTE PREVIO AL PAGO O TRANSFERENCIA DEL PROVEEDOR).** 

#### Módulo de cotización

| Crear Request                                  |                                                  | * |
|------------------------------------------------|--------------------------------------------------|---|
| Filial:                                        | Monto Divisa (Referencia)                        |   |
| TradeUS 🗸                                      | \$174.157.500 CLP                                |   |
| Divisa                                         | Plazo<br><b>D Días</b> V Finaliza:<br>03/01/2019 |   |
| Tipo de Transacción<br>Compra USD<br>Vende USD | Observaciones<br>escribe tus observaciones aquí  |   |
| Monto                                          | Proveedores que verán tu oferta                  |   |
| \$ 250.000,00                                  | STF Capital                                      |   |
| Precio Divisa (Referencia)                     | Banco BTG Pactual                                |   |
| \$ 696,63 CLP                                  | ✓ Nevasa                                         |   |
|                                                | Cancelar Enviar                                  | 1 |

#### INFORMACIÓN FINANCIERA REQUERIDA

Filial. Si la empresa cuenta con filiales puede seleccionar por que filial desea cotizar.

**Divisa.** Par de monedas habilitadas para cotizar y transar (usd/clp, eur/clp, eur/usd).

Tipo de transacción. Compra o Venta.

Monto. Establece el monto a cotizar. Este se puede definir en la divisa a cotizar o en su equivalente en pesos (clp). Ej: Venta 250.000 dólares o venta el equivalente a 174.157.500 pesos.

Precio Divisa (Referencial). El sistema carga automáticamente el precio de referencia de mercado según lo que se desee hacer, comprar o vender. (EL PRECIO DE REFERENCIA NO ES EJECUTABLE TIENE POR FIN INDICAR EL

#### PRECIO SOBRE EL CUAL EL PROVEEDOR ADICIONA SU GANANCIA O "SPREAD")

**Plazo.** Determina el plazo en que se realiza el pago de la transacción. Puede ser 0, 1 o 2 días (hoy, mañana o pasado mañana), este pago se realizará al tipo de cambio pactado al cerrar la operación.En este ejemplo el cliente vende usd 250.000 con plazo de pago 0 días (hoy). Si el proveedor cobra un spread de 50 centavos por dólar, el tipo de cambio de venta para el cliente será de 696,13 = (696,63 – 0,50). Con este tipo de cambio el cliente recibirá \$174.032.500

#### LÍMITES DE COTIZACIÓN POR USUARIO

Como medida de control se pueden definir límites de monto que usuarios pueden cotizar y transar.

#### TIEMPOS Y RESPUESTA A REQUEST

Enviado el request este estará vivo por 1 minutos, tiempo durante el cual este puede ser editado o cancelado. Concluido el minuto, el request puede ser repetido en caso de no haber alcanzado un precio satisfactorio o realizar uno nuevo. (NO PODRÁN REALIZARSE DOS REQUEST POR EL MISMO USUARIO DE FORMA SIMULTÁNEA).

A medida que las respuestas por el request van entrando, el sistema ordena de mejor a peor, el cliente puede elegir cualquiera de las ofertas activas. Las ofertas de los proveedores estarán activas por 45 segundos. Durante este tiempo el proveedor puede modificar, editar o retirar

3

# MANUAL DE USUARIO TRADEUS

su oferta. Al cumplirse los 45 segundos el proveedor puede volver a ofertar cuantas veces mientras dure el cronómetro de 1 minuto del cliente o hasta que el cliente cierre una transacción.

Al seleccionar una oferta y concretar un cierre el sistema arrojará un mensaje confirmando que la transacción se ha realizado de forma exitosa y enviará un email de confirmación con la información financiera y contraparte a los correos seleccionados por cliente y proveedor.

#### (AL TENER UN REQUEST ACTIVO, EL CLIENTE NO DEBERÁ NAVEGAR POR LA PLATAFORMA NI TAMPOCO REFRESCAR LA PÁGINA DEL NAVEGADOR DADO QUE EL SISTEMA RECONOCERÁ LA ACTIVIDAD COMO UNA DESCONEXIÓN PROCEDIENDO POR SEGURIDAD A BOTAR EL REQUEST).

#### 4. ACTIVAR AUTENTIFICACIÓN DE 2 PASOS

Como medida adicional de seguridad la plataforma cuenta con la posibilidad de disponer con autentificación de dos pasos de *Google Authenticator* para su ingreso. Para esto se debe seleccionar el módulo de seguridad y cliquear en **Activar autentificación de 2 pasos** y seguir la instrucciones en pantalla. En estas se solicita descargar la aplicación *Google Authenticator* para Android o Iphone. Una vez descargada y abierta en el teléfono se debe escanear el código QR en pantalla con lo cual quedará sincronizado la plataforma TradeUS con el Authenticator. La próxima que ingrese se le solicitará un código numérico que entrega el *Google Authenticator*, este es un código aleatorio que se refresca cada 30 segundos equivalente a un pinpass o token. La autentificación de 2 pasos se puede desactivar desde él mismo módulo. **(UNA VEZ COMENZADO EL PROCESO DE ACTIVACIÓN DEL AUTENTIFICADOR DEBE REALIZARSE INTEGRAMENTE DE LO CONTRARIO NO SE PRODUCIRÁ LA SINCRONIZACIÓN**)

#### (PARA PODER REALIZAR LA SINCRONIZACIÓN DE LA PLATAFORMA CON EL AUNTENTICADOR LA CONFICGURACIÓN HORARIA DEL COMPUTADOR Y DEL TELÉFONO CELULAR DEBEN ESTAR DEFINIDAS DE FORMA AUTOMÁTICA Y NO MANUAL).

#### **5. HISTORIAL**

En el historial se guarda toda la información de las operaciones cotizadas, concretadas y no concretadas. Permite consultar el registro filtrado por; usuario, tipo de operación, moneda de la transacción, fecha y hora. Permite recuperar la información financiera de las operaciones exportable en formato excel.

# 6. ALERTAS

Se puden configurar múltiples alertas de precio para las distintas monedas. Definiendo niveles de compra o venta para los cuales de activará una alerta al email del usuario.

## 7. MENSAJERÍA

El administrador de la plataforma puede enviar mensajes masivos o por cliente a través de mensajería interna. El ícono denotará un mensaje recibido no leido. Para desplegarlo se debe cliquear en el ícono.

#### 8. RECOMENDACIONES

La Plataforma es una aplicación web que ha sido desarrollada y probada para ser ocupada en los siguientes navegadores;

**Google Chrome,** V 64.0.3282.199 (build official 64 bits) o superior.

Firefox, V 58.0 (64 bits) o superior.

La Plataforma es una aplicación live (trabaja en tiempo real), para que se funcionamiento sea óptimo se debe tener el computador conectado a red cableada de internet.

Emplear conexión wifi puede ocasionar que la plataforma no funcione de forma correcta no pudiendo concretar cierres de transacciones.

La aplicación cuenta con certificado de protocolo de seguridad (SSH) el cual facilita las comunicaciones de forma segura entre dos sistemas.

La Plataforma está concebida para ser ocupada en equipos desktop el uso en móbiles sólo se recomienda para el fin de consulta.

Se aconseja mantener limpio el cache del navegador para una óptima experiencia.

#### 9. CONTACTOS TRADEUS

#### www.tradeus.cl

| Cristián Held T.     | C. +56 9 31983620 | cheld@tradeus.cl     |
|----------------------|-------------------|----------------------|
| Juan Carlos del Pozo | C. +56 9 92182495 | jcdelpozo@tradeus.cl |
| Fernando Nuñez       | C. +56 9 52335882 | fnunez@tradeus.cl    |
| Teléfono Fijo        | F. +56 2 29294723 | contacto@tradeus.cl  |

Dirección Comercial Alonso de Córdova 5870 of. 1211, Las Condes

#### **10. CUENTAS CORRIENTES PROVEEDORES FINANCIEROS**

| BANCO CONSORCIO  | Moneda 1 | Moneda 2 | Moneda 3 |
|------------------|----------|----------|----------|
| BANCOCHILE       | PESOS    | DÓLAR    |          |
| BCI              | PESOS    | DÓLAR    |          |
| SANTANDER        | PESOS    | DÓLAR    | EURO     |
| CORPBANCA        | PESOS    | DÓLAR    |          |
| DEUTSCHE BANK DE |          |          | EURO F   |
| STANDARD         |          | DÓLAR NY |          |
| CHARTERED        |          |          |          |

| BTG PACTUAL | Moneda 1 | Moneda 2 | Moneda 3 |
|-------------|----------|----------|----------|
| BANCOCHILE  | PESOS    | DÓLAR    |          |
| BCI         | PESOS    | DÓLAR    |          |
| BICE        | PESOS    |          |          |
| BOFA NY     |          | DÓLAR NY | EURO NY  |
| SANTANDER   | PESOS    | DÓLAR    | EURO     |

# MANUAL DE USUARIO TRADEUS

| TANNER      | Moneda 1 | Moneda 2 | Moneda 3 |
|-------------|----------|----------|----------|
| BANCOCHILE  | PESOS    | DÓLAR    |          |
| BBVA        | PESOS    |          |          |
| BCI         | PESOS    | DÓLAR    | EURO     |
| BICE        | PESOS    | DÓLAR    |          |
| CITIBANK NY |          | DÓLAR NY |          |
| CORPBANCA   | PESOS    | DÓLAR NY |          |
| ESTADO      | PESOS    |          |          |
| ITAÚ        | PESOS    |          |          |
| SANTANDER   | PESOS    | DÓLAR    | EURO     |
| SECURITY    | PESOS    | DÓLAR    |          |
| SCOTIABANK  | PESOS    | DÓLAR    |          |

| NEVASA      | Moneda 1 | Moneda 2 | Moneda 3 |
|-------------|----------|----------|----------|
| BANCOCHILE  | PESOS    |          |          |
| BCI         | PESOS    | DÓLAR    |          |
| BICE        | PESOS    |          |          |
| CITIBANK NY |          | DÓLAR NY |          |
| SANTANDER   |          | DÓLAR    |          |
| SECURITY    | PESOS    | DÓLAR    | EURO     |

7

# MANUAL DE USUARIO TRADEUS

## **11. CONTACTOS PROVEEDORES FINANCIEROS**

| NEVASA Corredores de Bolsa |                      |                               |  |  |  |  |
|----------------------------|----------------------|-------------------------------|--|--|--|--|
| Luis Eduardo Rodriguez     | F. +56 2 24119887    | lerodriguez@nevasa.cl         |  |  |  |  |
|                            | F. +56 2 24119819    |                               |  |  |  |  |
| Tanner Corredores de Bols  | a                    |                               |  |  |  |  |
| Carmon Buttazzoni          | E 156 2 27218007     | cormon huttazzoni@tannar.cl   |  |  |  |  |
| Carmen Buttazzoni          | F. + 50 2 27 51 8907 | carmen.buttazzoni@taimer.ci   |  |  |  |  |
|                            | F. +56 2 27318804    |                               |  |  |  |  |
| Banco BTG Pactual          |                      |                               |  |  |  |  |
| Borislav Delic             | F. +56 2 25875151    | borislav.delic@btgpactual.com |  |  |  |  |
|                            | C. +56 9 76482230    |                               |  |  |  |  |
| Banco Consorcio            |                      |                               |  |  |  |  |
| Marco Atenas               | F. +56 2 278771884   | matenas@bancoconsorcio.cl     |  |  |  |  |
| Rodrigo Aravena            | F. +56 2 27871816    | raravena@bancoconsorcio.cl    |  |  |  |  |
| Ricardo Barahona           | F. +56 2 278771884   | rbarahona@bancoconsorcio.cl   |  |  |  |  |

8